Ⅴ.列-列の属性

## 「プロパティ(列の属性)」機能について

- 列の属性コマンドは、ワークシートの列に含まれる値の形式等を表示する機能です。
- 列の属性を把握することで、データクレンジングに必要な情報を手に入れることが出来ます。
- 1行目の列名の欠落、空白列、数字テキスト日付混じりの列の存在などの潜在的な問題がある場合に

は、該当箇所は強調表示されます。

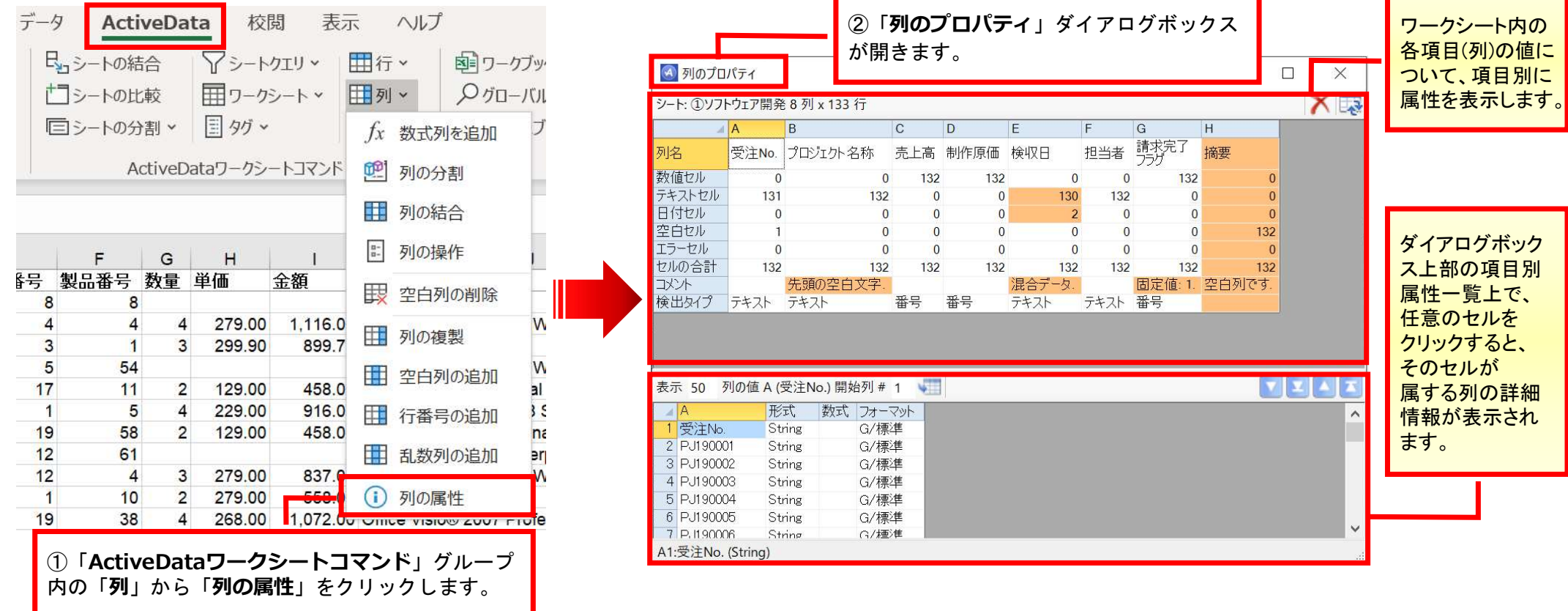

Copyright © HLB Meisei LLC & Meisei Research Co., Ltd. All Rights Reserved.

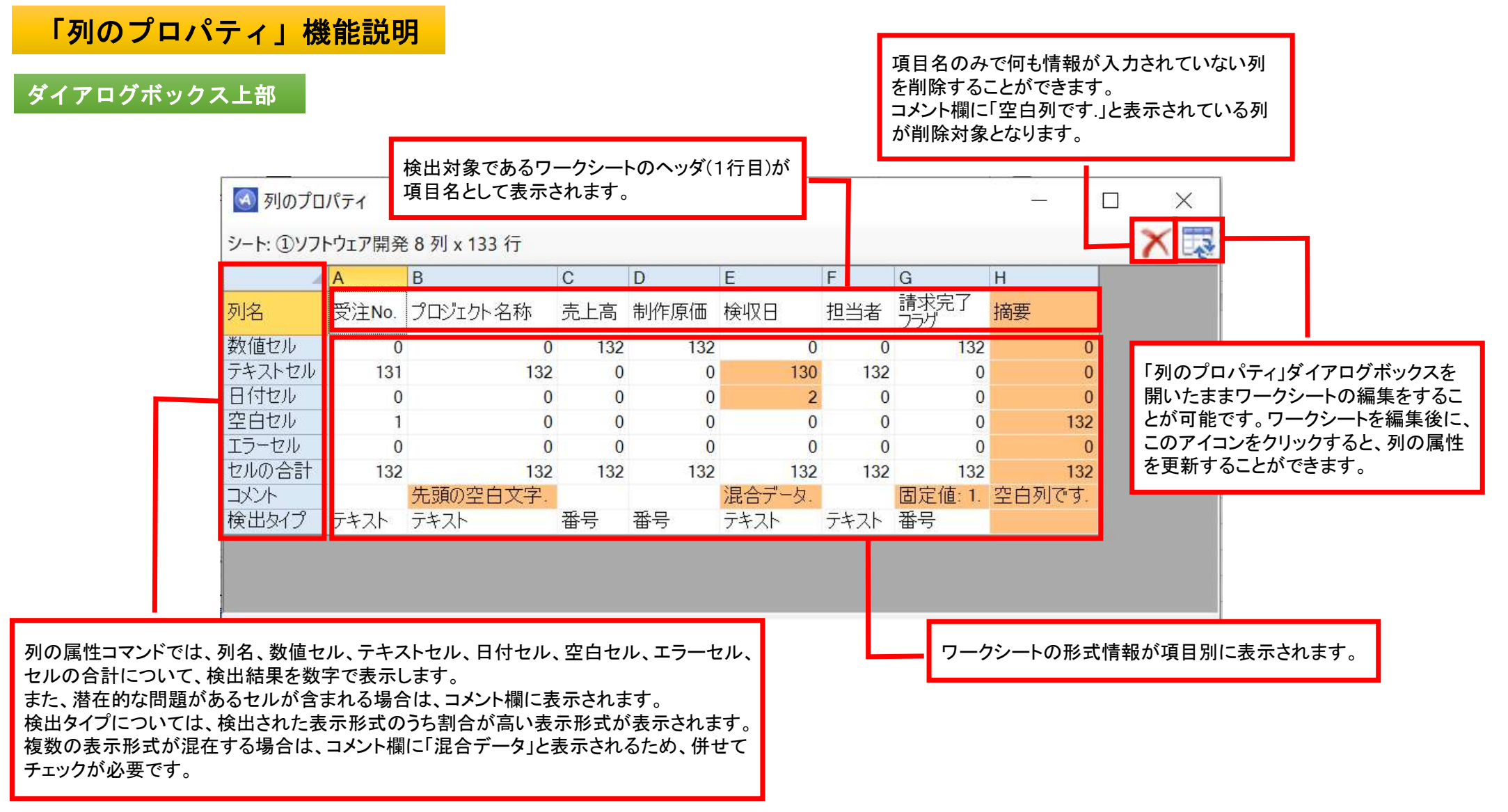

Copyright © HLB Meisei LLC & Meisei Research Co., Ltd. All Rights Reserved.

V. 列-列の属性

## 「列のプロパティ」機能説明

## ダイアログボックス下部

ワークシート上、若しくは「列のプロパティ」ダイアログボックス」下部のいずれかで列情報の変更を行った場合、 このアイコンをクリックするだけで、ワークシートの変更情報が「列のプロパティ」ダイアログボックス」下部に、 「列のプロパティ」ダイアログボックス」下部の変更情報がワークシートの該当セルに反映されます。 ※「列のプロパティ」ダイアログボックスの上部ウィンドウ(列の属性一覧)には反映されませんので、必要に応 じてダイアログボックス上部の更新アイコンをクリックし情報更新を行って下さい。

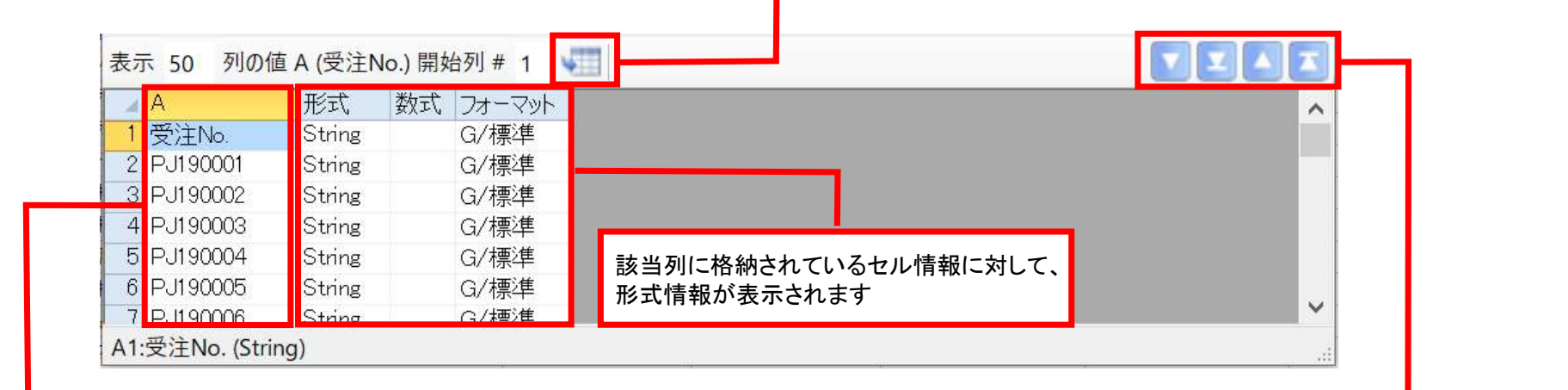

「列のプロパティ」ダイアログボックスの上部ウィンドウ(列の属性一覧) の任意の列をクリックすると、ワークシートの該当列に格納されている セル情報が一覧表示されます。 左から「次のページ」、「最後のページ」、「前のページ」、「先頭ページ」 の順にアイコンが並んでいます。